## GIS TOOL - GLOBALISM

A Thesis

Presented to the

Faculty of

San Diego State University

In Partial Fulfillment

\_\_\_\_\_

of the Requirements for the Degree

Master of Science

in

**Computer Science** 

by

Miteshbharthi B. Gosai

Summer 2011

## SAN DIEGO STATE UNIVERSITY

The Undersigned Faculty Committee Approves the

Thesis of Miteshbharthi Gosai

GIS TOOL - Globalism

Carl Eckberg, Chair

Carl Eckberg, Chair Department of Computer Science

William A. Root Department of Computer Science

André Skupin Department of Geography

May 6, 2011. Approval Date

Copyright © 2011

by

Miteshbharthi B. Gosai

All Rights Reserved

## **DEDICATION**

I dedicate this thesis to my dear parents and sister, for their encouragement and their unconditional love which they bestowed upon me every time I needed it, and their belief that one day I could make an achievement & to all my dear friends for their wonderful support during this entire tenure and for the times to come.

### **ABSTRACT OF THE THESIS**

GIS Tool - Globalism by Miteshbharthi B. Gosai Master of Science in Computer Science San Diego State University, 2011

The education culture is adapting more and more electronic means of information to teach and learn different area. The inspiration behind the development of this software is to increase student interest in learning history by developing an interactive GIS application. The tool is mainly anticipated for the use of students of Helix High School. The tool provides the functionality to describe data related to "Efforts made towards Globalism" on a map with several geographical features.

The tool also has external links to the internet for further reading, as well as a visually pretty GUI to help students to interact with it and learn history easily. Usage of this tool would help to motivate students to learn history related topic effortlessly, which usually students find a little bit mind-numbing.

# TABLE OF CONTENTS

| ABST   | RACTv                                         |
|--------|-----------------------------------------------|
| LIST ( | DF TABLES viii                                |
| LIST ( | DF FIGURES xi                                 |
| ACKN   | IOWLEDGEMENTSx                                |
| CHAP   | TER                                           |
| 1      | INTRODUCTION                                  |
| 2      | TECHNOLOGY                                    |
|        | 2.1 Java                                      |
|        | 2.2 Map Objects Java Edition4                 |
| 3      | THE REQUIREMENTS                              |
|        | 3.1 Data Requirements6                        |
|        | 3.2 Platform Requirements6                    |
|        | 3.3 Functional Requirements7                  |
|        | 3.4 Student Centric Requirements              |
| 4      | PROTOTYPING9                                  |
| 5      | SOFTWARE DESIGN                               |
|        | 5.1 High Level Architecture Diagram11         |
|        | 5.2 Classes and Class Diagram                 |
| 6      | MAPOBJECTS' CONFIGURATION WITH NETBEANS IDE15 |
| 7      | MAPOBJECTS TOOLBARS                           |
|        | 7.1 com.esri.mo2.ui.tb.projecttoolbar19       |
|        | 7.2 Mapobjects Toolbars19                     |
| 8      | CUSTOM TOOLBAR                                |
| 9      | PROJECT LAYER                                 |
| 10     | ADDITIONAL TOOLS                              |
|        | 10.1 Co-Ordinates Display                     |
|        | 10.2 Help Window and Tooltips                 |

| 10.3 Display Info       | 31 |
|-------------------------|----|
| 10.4 King Toolbar       | 32 |
| 11 SCREENSHOTS          | 34 |
| 11.1 Login Screen       | 34 |
| 11.2 Map View           | 34 |
| 11.3 Add User           | 35 |
| 11.4 Delete User        | 36 |
| 11.4 DisplayBattle Name | 36 |
| 11.5 Wiki Page          | 36 |
| 12 FUTURE ENHANCEMENT   |    |
| 13 CONCLUSION           | 39 |
| BIBLIOGRAPHY            | 40 |

vii

## LIST OF TABLES

## PAGE

| Table 5.1. Importing Classes and Classes Used for Development | 12 |
|---------------------------------------------------------------|----|
| Table 8.1. Legend of Custom Toolbars                          | 21 |

## LIST OF FIGURES

| Figure 4.1. Project development cycle                      | 9  |
|------------------------------------------------------------|----|
| Figure 4.2. GIS GLOBALISM tool main screen.                | 10 |
| Figure 5.1. High level architecture diagram.               | 11 |
| Figure 5.2. InitMap.                                       | 13 |
| Figure 5.3. Class diagram.                                 | 14 |
| Figure 6.1. NetBeans library manager.                      | 16 |
| Figure 6.2. NetBeans new library.                          | 16 |
| Figure 6.3. NetBeans library manager selecting class path. | 17 |
| Figure 6.4. NetBeans browse JAR folder.                    | 18 |
| Figure 6.5. NetBeans IDE                                   | 18 |
| Figure 7.1. MOJO ProjectToolbar.                           | 19 |
| Figure 7.2. MOJO ZoomPanToolbar                            | 19 |
| Figure 8.1. Custom toolbars                                | 21 |
| Figure 8.2. Print dialog                                   | 22 |
| Figure 8.3. Add layer dialog window.                       | 22 |
| Figure 8.4. Hotlink button                                 | 25 |
| Figure 9.1. Sample of Alexander.csv file                   | 27 |
| Figure 10.1. Co-ordinates display                          | 30 |
| Figure 10.2. Help window.                                  | 31 |
| Figure 10.3. Display info.                                 | 32 |
| Figure 10.4. King toolbar                                  | 33 |
| Figure 11.1. Login screen.                                 | 34 |
| Figure 11.2. Map view.                                     | 35 |
| Figure 11.3. Add user                                      | 36 |
| Figure 11.4. Delete user.                                  | 36 |
| Figure 11.4. Map view with battle names                    | 37 |
| Figure 11.5. Wiki page                                     | 37 |

## ACKNOWLEDGEMENTS

I would like to convey my thanks to my advisor Dr. Carl Eckberg for giving me an opportunity to work on this thesis project and for his constant guidance, support and motivation throughout this project.

I am obliged to Professor William Root and Dr. Andre Skupin for being on my committee and for their help and co-operation.

I would also like to express my sincere appreciation to Mr. Richard Sutton from Helix High school for having faith in me with this project and sparing his valuable time for the same.

### **INTRODUCTION**

Technology is entering every area and it is providing its advantages to represent things in an easily understandable way. Today in this fast growing era every single object is surrounded by some means of technology. Teaching is the one of the best example of it. Teaching should welcome new technology easily as it provides a better way for students to learn dry subjects interestingly and interactively.

History is the best example of this. Students usually find it hard to read and learn about history. Many students don't prefer to read history books. The teaching culture has been changing over the past decade and use of electronic media is increasing. Electronic teaching has been one of the most important mediums adapted since the increase in the use of computers and the internet. Students are more receptive when taught via a visual and entertaining medium than through the more usual method of book reading. Many students are more inclined to newer technologies and are have appetite to learn and use them.

GIS Multimedia Tool for Globalism is an interactive tool which allows Helix High School students to understand and learn about the efforts of ancient kings towards Globalism in a friendly format using text, pictures and links to learn from the internet. It will help to create more interest among students to learn about globalism. This tool provides the geographical location of major battles fought by kings, their causes and consequences and conclusion in a visual format which should make learning history interesting. The tool provides very easily understandable interfaces which will easily accepted by students and help them to gain knowledge about the subject.

This tool has been developed using MapObjects and Java technologies. NetBeans has been used as IDE (Integrated Development Environment) to design and implement the tool. MapObjects is a suite of Java-based developer components for creating client or server-side mapping and GIS applications [1]. The release of MapObjects Java Standard Edition allows a developer to build custom map applications using the open standard Java programming language. Software developers can customize basic functionality to meet user specific requirements.

The report has been organized in thirteen chapters. The first two chapters concentrate on are introduction about the thesis and the technologies that were used in the development of the tool. Further chapters will discuss more about the thesis in detail in the following order.

- Requirement
- Prototyping
- Design
- Implementation
- Tools by MapObjects
- Customtoolbar
- MapLayers
- Screenshot
- Conclusion and Future Work

### TECHNOLOGY

This chapter provides information about the technologies used to accomplish the thesis project. Technology requirements were supervised and suggested by Dr. Carl Eckberg. Map Objects Java Edition and Java have been used to develop this software.

### 2.1 JAVA

Java has noteworthy advantages over other programming languages and it provides integration with Map Objects Java Edition easily. Java's platform independence, early deployment and automatic memory handling was an added advantage in selecting Java as the development language.

• Java is simple.

Java is considered to be an easy to use object-oriented programming language, Java has replaced the complexity of multiple inheritance in C++ with a simple structure called an interface, and also has eliminated the use of pointers. Java is considered to be simpler than some other programming languages because Java uses automatic memory allocation and garbage collection. The simple syntax makes Java programs easy to write and read [2].

• Java is object-oriented.

Java allows you to create modular programs and reusable code. The classes can be extended and re-used when required to add new features and enhance code in the future. An object's properties are described by using data members, and its behaviors are described by using methods. A class is like a template for objects. The process of creating an object class is called instantiation. Java consists of one or more classes that are arranged in a hierarchy, so that a child class is able to inherit properties and behaviors from its parent class [2].

• Java is platform independent interpreted.

The significant advantage of Java is its ability to run in different OS (Operating System). The Java interpreter converts the code into byte code which can be run on any Java

Virtual Machine using JRE(Java Runtime Environment) on Windows, Linux etc. Java even provides multiple deployment options like jar files [3].

• Java is secure.

Java is one of the first programming languages to consider security as part of its design. The Java language, compiler, interpreter, and runtime environment were each developed with security in mind. [3]

• Java is robust.

Robust means reliable and no programming language can really assure reliability. Java puts a lot of emphasis on early checking for possible errors, as Java compilers are able to detect many problems that would first show up during execution time in other languages [3].

• Java is multithreaded.

Multithreaded is the capability for a program to perform several tasks simultaneously within a program. In Java, multithreaded programming has been smoothly integrated into it, while in other languages, operating system-specific procedures have to be called in order to enable multithreading. Multithreading is a necessity in visual and network programming [3].

#### **2.2 MAP OBJECTS JAVA EDITION**

Map Objects Java Edition (MOJO) is the core Java application programming interface used for building this GIS application. MOJO is a developer's tool kit to use to depict map functionality for users. It includes a set of JAR files containing pure Java components that can be used to develop a usable stand-alone GIS application or to add maps to other applications [4]. MOJO is a powerful collection of client and server side components that developers can use to build custom, cross-platform geographic information science (GIS) applications. It comes with a suite of high-level visual Java Beans components which can be integrated with multiple IDE's, these beans allow drag and drop development.

Dr. Carl Eckberg teaches a GIS class (Geographic Information Science) at San Diego State University which provides in depth knowledge about Map Objects and the class notes, a comprehensive guide to using Map Objects, was one of the main criteria for choosing Map Objects. Development has been done with intregrating MOJO with NetBeans IDE. Details about how to integrate MOJO with NetBeans have been covered in Chapter 6. MOJO is not an end user application; it is a developer's tool kit. It includes a set of JAR files containing pure Java components that can be used to develop a usable stand-alone GIS application or to add maps or map functionality to other applications [1].

Key features, as cited from the Map Objects Java Edition brochure, which can be found at [4] are following:

- Wide Range of GIS Capabilities. Applications which are built using Map Objects Java Edition can support activities such as labeling map features, thematic mapping, panning and zooming through multiple map layers, specifying projections, querying spatial and attribute data, performing geometric operations, measuring distances, displaying real time geographic data, and creating layouts.
- Ability to Combine Multiple Distributed Data Sources. By using applications created with Map Objects Java Edition, end users can combine local data with Internet and Intranet data to create their own customized maps and easily integrate these with existing application architectures. Supported data formats include, industry standard shapefiles, ArcSDE layers, ArcIMS image and feature services, image formats such as BMP, TIFF, PNG, JPG, GIF, and MrSID, CAD (DGN, DXF, and DWG), military formats, and much more. You can also use Map Objects Java Edition to access files from your own custom, industry specific data sources for easy integration.
- Ability to deploy ones Applications over the Web. One can easily distribute Map Objects Java Edition applications over an internet or intranet through browser hosted applets or simplify web delivery of your application with the use of Sun Java web start technology, the industry standard launching mechanism for distributing Java applications over the web.
- Helpful Tools for building a user interface. By using the rich Swing components included with Map Objects Java Edition, you can quickly build applications that include functional toolbars, dynamic symbol control, query dialogs, overview and insert maps, and intelligent legends that make your custom applications easy to use and even easier to develop.
- Server side (J2EE) Components. The server side map component in Map Objects Java Edition allows developers to build map services, Java Server Pages (JSPs) and servlets, or custom Enterprise JavaBeans (EJB) Web based mapping applications. Several extensive sample applications based on JSPs and EJBs are provided to demonstrate how to build robust Web applications with the server side map objects.
- In addition MOJO can be used with ArcIms to create dynamic maps on the web.

### THE REQUIREMENTS

GIS TOOL-GLOBALISM is a tool developed to assist students and teachers of history at Helix High School. The thesis has been completed under the supervision and guidance of Dr. Carl Eckberg from the San Diego State University Computer Science department and Mr. Richard Sutton from the Helix High School history department.

The requirements gathered have been classified into:

- Data requirements
- Platform requirements
- Student centric requirements
- Functional requirements

#### **3.1 DATA REQUIREMENTS**

The data requirements include the data that should be represented in the tool. The display of data is covered in the Functional and Student Centric Requirement sections.

The data requirements were gathered from Mr. Richard Sutton. He helped me to identify Kings which tried to conquer the whole world.

For each king/emperor the thesis would cover: Countries ruled by the King, battle site, reason for battle, description of battle, result.

#### **3.2 PLATFORM REQUIREMENTS**

The platform requirements, including the development language that should be used and the GIS solution that should be employed to develop the tool, were gathered from Dr. Carl Eckberg.

The GIS tool shall be developed using:

- JAVA
- MOJO

The reason behind using these technologies is to have uniformity in the projects developed for Helix High School. The technology requirements have been discussed in detail in Chapter 2.

#### **3.3 FUNCTIONAL REQUIREMENTS**

The functional requirements mainly include the Graphical User Interface (GUI) requirements which a user would use to interact with the tool. The requirements were gathered from Mr. Richard Sutton and Dr. Carl Eckberg.

These requirements cover the tools that shall be provided, the behavior of the tool to different actions, and any other GUI requirements.

- The tool should be installed to any drive.
- The tool should load with a login screen.
- After providing correct credentials the tool should come up with a world map displaying the main battle fought by respected king.
- Map should also display countries ruled by King with different color than other countries.
- A user should be able to select battle event and read more about it from text file or should be able to go internet to learn more.
- The tool shall provide tools to zoom in and zoom out and it should be capable of adding more layers to the map.
- A user should get information about the tool when he rollovers the mouse onto any of the tools in the toolbar.
- The software should provide to add and remove functionality for label to main battle sites.
- A user should be able to go on the internet to read more about a particular battle.
- A user should be able to clear and again add the countries.
- A user should be able to select an option to view different kings.
- Hotlinks: An important requirement in the project Hotlink, is that after clicking on the battle sites, it opens a window giving information about the selected battle site.
- Hyperlink: This tool should allow the user to go to external links to get more information about the battle.
- An admin (professor) should be able to perform all the functionalities for a normal user. Also, admin should be able to add and delete users from the system.

- User should be able to log out from the system with the logout button and login back into the system
- The tool should provide a Help facility.

These requirements were finalized after a series of prototyping meetings with

Mr. Richard Sutton.

## **3.4 STUDENT CENTRIC REQUIREMENTS**

The student centric requirements arise by keeping high school students in mind. The system was developed keeping them in mind. The student centric requirements were gathered from Mr. Richard Sutton from Helix High School as follows.

- The tool should be easy to use and easy to configure by students.
- Tools should have tooltip and help facilities to help students to understand software easily and without much effort.
- The language used to describe battles should not be complex. It should be easily understandable though descriptive and informative.
- Use of images and videos to make learning about the wars more interactive and informative.

### PROTOTYPING

Prototyping refers to the activity of creating prototypes of the application, which is an incomplete version of the software program being developed [5]. Prototyping the development cycle of your project helps in reducing the risk during implementation and adaption of the software tool. The project cycle include five important phases as shown in Figure 4.1, which is discussed in brief.

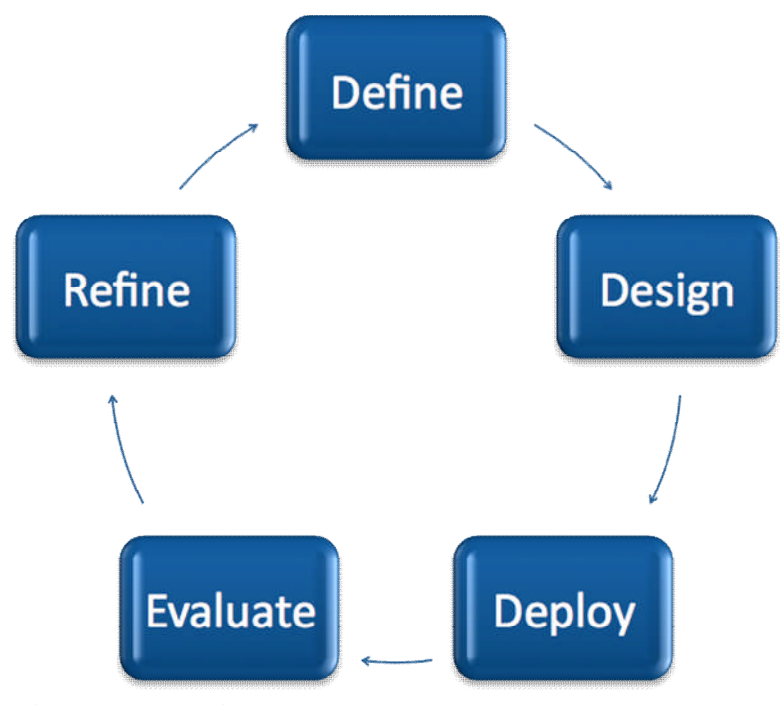

Figure 4.1. Project development cycle.

- Definition: The main task in a software product is digging out the requirements and understands them. The final output of this phase is a problem set of requirements to develop in this case of Multimedia GIS tool for Globalism.
- Design: This step is mainly to decide the architecture of the system using the specification, functionalities and GUI the user expects will help in designing the outer layer of the project. It also includes the implementation and testing of software code which is ready for deployment. More on this is discussed in Chapter 5.

- Development: the development cycle consists of successful prototypes where the actual testing is done from the user perspective. The feedback and suggestion is taken from the user after each prototype and the design redefined to accomplish the end result. This process goes on until the project is ready to deliver. I found this process very helpful to keep track of the requirements and implementation of the project.
- Deployment: the actual deployment starts after the code is appropriately tested and all other aspects of the project, including documentation, have been taken care of. We have created a user manual for the software.
- During the development of the GIS Tool for GLOBALISM, a prototype was developed. The figures below show the screen shots of the prototype. The screen (Figure 4.2) is the main screen which is launched when the tool is started.

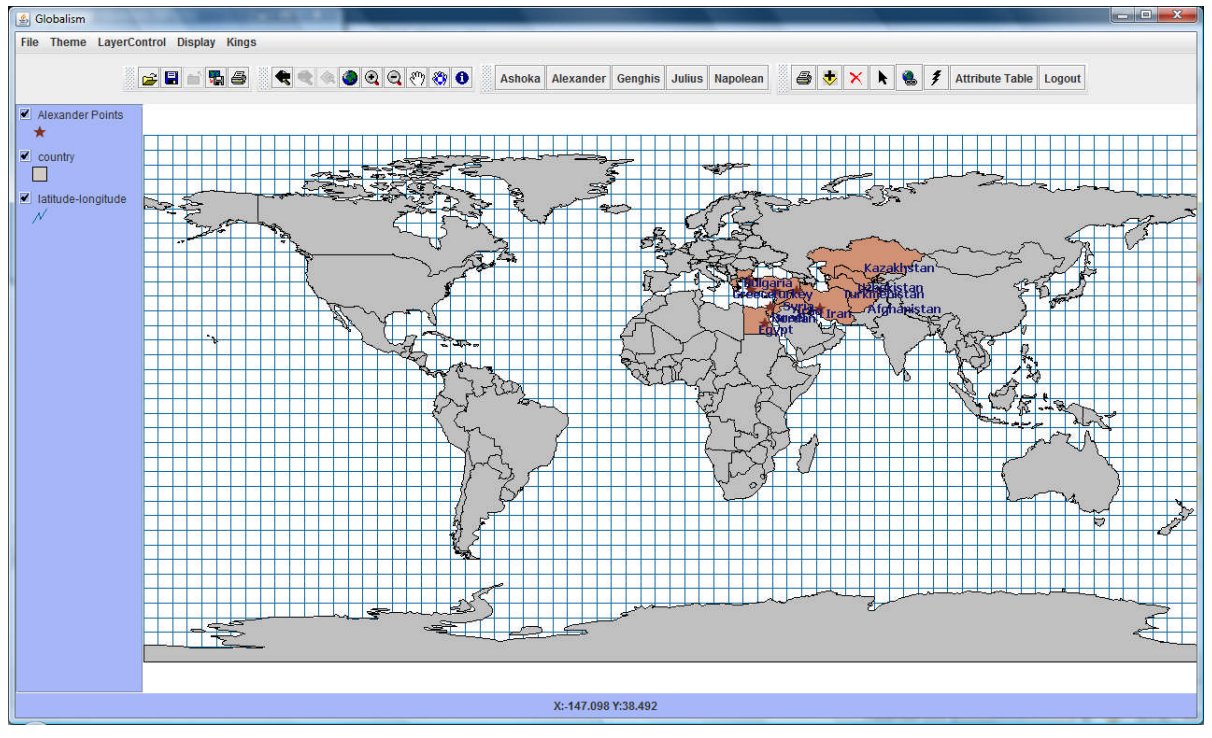

Figure 4.2. GIS GLOBALISM tool main screen.

Initial prototype has been developed and modified according to requirements of Mr. Richard Sutton. All the features were implemented accordingly and were finished in the time frame given as per his requirements.

## SOFTWARE DESIGN

The design phase started after finishing requirement collection for the tool GIS-GLOBALISM. This chapter mainly focuses on the high level software architecture and class diagrams. The high level architecture diagram states the relationship between different entities.

### 5.1 HIGH LEVEL ARCHITECTURE DIAGRAM

Figure 5.1 depicts the high level architecture diagram for GIS-GLOBALISM.

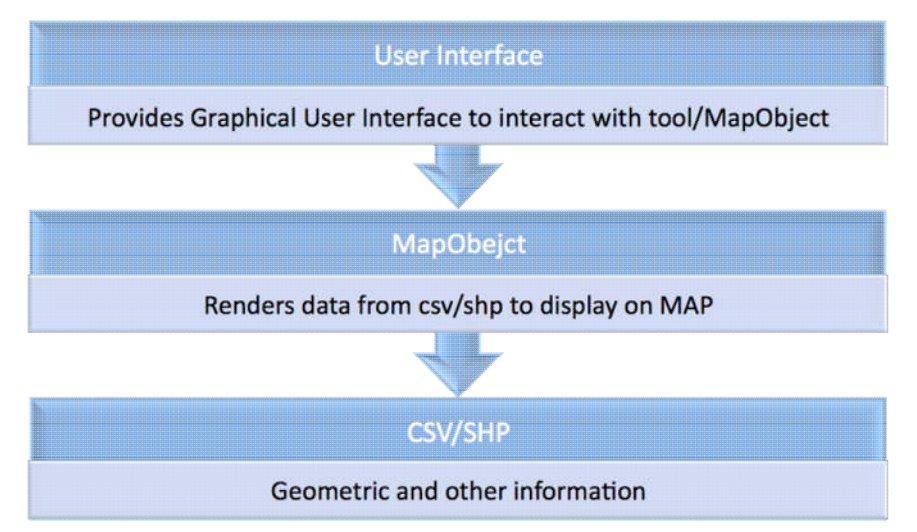

Figure 5.1. High level architecture diagram.

The architecture is broadly divided into three different levels:

- User Interface: It is the end user display which is used to interact with maps and user functionality which has been developed as per requirements. It will be launched with application start up.
- Map Objects and Java Classes: The functionality, attached with toolbars, buttons, menus and other items on the main interface, is created and defined in different JAVA classes.
- CSV/SHP: Shape files and CSV files contains geographical attributes which need to be displayed on UI by MOJO and JAVA classes.

#### **5.2 CLASSES AND CLASS DIAGRAM**

The class diagram displays the general organization of the system. It helps to understand how different classes are interacting with each other. A Class Diagram in the Unified Modeling Language (UML) is a type of static structure diagram that describes the structure of a system by showing the system's classes, their attributes, and the relationships between the classes [6]. It also helps to understand the interdependency of classes used for development.

The classes as shown in Table 5.1 have been used to develop functionality provided by Globalism tool. In this project a couple of classes have been developed to implement functionality provided by inbuilt classes. The main class is InitMap class as shown in Figure 5.2. It depicts the name of class, main attributes and operation performed by class.

| Package                      | Class Name                                                                                                    |
|------------------------------|----------------------------------------------------------------------------------------------------|
| import javax.swing           | JMenuBar, JMenuItem, AbstractTableModel,<br>TableColumn, JButtons, JPanel, JSplitPane, JToolBar,<br>ImageIcon |
| import com.esri.mo2.ui.bean  | TocAdapter, TocEvent, Map, Layer, Toc, Legend, Tool                                                           |
| import com.esri.mo2.ui.tb    | ZoomPanToolBar, SelectionToolBar, ProjectToolBar                                                              |
| import com.esri.mo2.file.shp | ShapefileWriter, ShapefileFolder                                                                              |
| import com.esri.mo2.map.dpy  | BaseFeatureLayer, Layerset, FeatureLayer                                                                      |

Table 5.1. Importing Classes and Classes Used for Development

InitMap class interacts with other main classes as shown in Figure 5.3. It also shows the interaction with hotlink and hyperlink class.

| 🔜 InitMap                                                                   |  |
|-----------------------------------------------------------------------------|--|
| Attributes                                                                  |  |
| package Map map = new Map()                                                 |  |
| package Toc toc = new Toc()                                                 |  |
| package JMenu edit = new JMenu("Display")                                   |  |
| package JMenu layercontrol = new JMenu("LayerControl")                      |  |
| package JMenu king = new JMenu("Kings")                                     |  |
| package String s1 = cd.currentdir + "\\ESRI\\World\\cities.shp"             |  |
| package String s2 = cd.currentdir + "\\ESRI\\World\\latitude-longitude.shp" |  |
| package JPanel myjp = new JPanel()                                          |  |
| package JButton k1 = new JButton("Ashoka")                                  |  |
| package JButton logout = new JButton("Logout")                              |  |
| package JButton add user = new JButton("Add User")                          |  |
| package JButton del user = new JButton("Delete User")                       |  |
| package JButton zoomInButton = (JButton)zptb.getActionComponent("ZoomIn")   |  |
| Operations                                                                  |  |
| public void lighteningBolt( Point worldPoint )                              |  |
| public void removeLayer( )                                                  |  |
| public void dispMap( )                                                      |  |
| public void mapColor()                                                      |  |
| public InitMap( )                                                           |  |
| public InitMap( String filename, String role )                              |  |
| private void addShapefileToMap(Layer layer, String s)                       |  |
| public void main( String args[0*] )                                         |  |
| public void Loadmap(InitMap initmap)                                        |  |
| private void enableDisableButtons( )                                        |  |
|                                                                             |  |

Figure 5.2. InitMap.

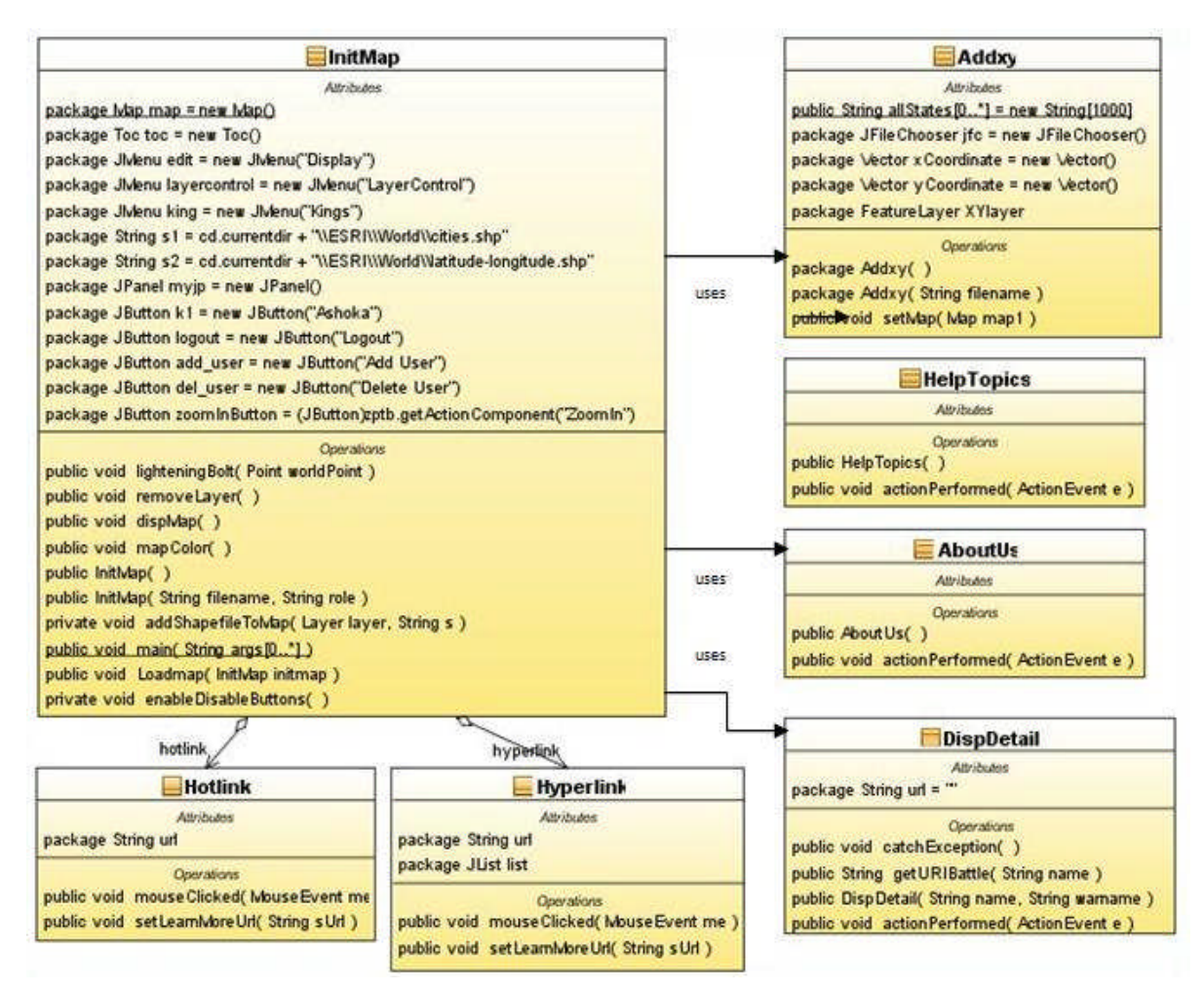

Figure 5.3. Class diagram.

# MAPOBJECTS' CONFIGURATION WITH NETBEANS IDE

This project was developed with the choice of NetBeans as the IDE as it provides easy integration with MOJO. It also provides a drag and drop facility for different components which could be used by users to interact with the system. The same IDE is used to compile and build code with using JDK 1.6.0\_23.A plug-in for UML diagram development which was used to develop the class diagram is named UML. [1] The steps below explain how this was achieved.

- 1. Install JDK 1.6 from the sun java website [7].
- 2. Install NetBeans IDE from the NetBeans website [4].
- 3. Installation of MapObjects Java Edition was done with CD provided by Dr. Carl Eckberg in one class in GIS.
- 4. Integration of Netbeans and MOJO was done with adding MOJO library to IDE.
- 5. Start Netbeans.
- 6. Go to Menu Tools > Libraries.
- 7. The window as shown Figure 6.1 will appear after the steps above.
- 8. Click on New Library...
- 9. Type Library Name. I named it as MOJO.
- 10. Figure 6.2 shows the screenshot of the window that appears after this step.
- 11. Select newly created library from left tree structure libraries list.
- 12. Select Classpath tab.With the newly created library selected on the left, Select the Classpath tab and select the Add JAR/Folder...
- 13. Click on Add JAR/Folder...
- 14. Figure 6.3 shows the screenshot of the window that appears after this step.
- 15. Navigate to folder where MOJO is installed. Sample shown with "H:\ ThesissMitesh\MOJ20\lib".
- 16. Figure 6.4 shows the screenshot of the window that appears after this step.
- 17. Click on Add JAR/Folder.

| ActiveSync Java Wrapper Lib<br>ANT Contrib<br>Beans Binding<br>CDC Build System Ant Utilities<br>CopyLibs Task<br>EclipseLink(JPA 2.0)<br>Groovy 1.6.4<br>Hibernate<br>Hibernate JPA<br>Identity Ant Tasks<br>Jakarta Slide Ant WebDAV<br>Java EE 6 API Library<br>Java EE Web 6 API Library<br>Java ME Ant Extension                                                  |
|----------------------------------------------------------------------------------------------------|
| <ul> <li>Beans Binding</li> <li>CDC Build System Ant Utilities</li> <li>CopyLibs Task</li> <li>EclipseLink(JPA 2.0)</li> <li>Groovy 1.6.4</li> <li>Hibernate</li> <li>Hibernate JPA</li> <li>Identity Ant Tasks</li> <li>Jakarta Slide Ant WebDAV</li> <li>Java EE 6 Endorsed API Library</li> <li>Java EE Web 6 API Library</li> <li>Java ME Ant Extension</li> </ul> |
| CDC Build System Ant Utilities<br>CopyLibs Task<br>EclipseLink(JPA 2.0)<br>Groovy 1.6.4<br>Hibernate<br>Hibernate JPA<br>Identity Ant Tasks<br>Jakarta Slide Ant WebDAV<br>Java EE 6 API Library<br>Java EE 6 Endorsed API Libra<br>Java ME Ant Extension                                                                                                    |
| EclipseLink(JPA 2.0)       Remove         Groovy 1.6.4       Hibernate         Hibernate       Move Up         Hibernate JPA       Identity Ant Tasks         Jakarta Slide Ant WebDAV       Java EE 6 API Library         Java EE 6 Endorsed API Libra       Java EE Web 6 API Library         Java ME Ant Extension       Java ME Ant Extension                      |
| Hibernate       Move Up         Hibernate JPA       Move Up         Identity Ant Tasks       Move Down         Jakarta Slide Ant WebDAV       Java EE 6 API Library         Java EE 6 Endorsed API Libra       Java EE Web 6 API Library         Java ME Ant Extension       Java ME Ant Extension                                                                     |
| <ul> <li>Hibernate JPA</li> <li>Identity Ant Tasks</li> <li>Jakarta Slide Ant WebDAV</li> <li>Java EE 6 API Library</li> <li>Java EE 6 Endorsed API Libra</li> <li>Java EE Web 6 API Library</li> <li>Java ME Ant Extension</li> </ul>                                                                                                    |
| Jakarta Slide Ant WebDAV<br>Java EE 6 API Library<br>Java EE 6 Endorsed API Libra<br>Java EE Web 6 API Library<br>Java ME Ant Extension                                                                                                    |
| Java EE 6 API Library Java EE 6 Endorsed API Libra Java EE Web 6 API Library Java ME Ant Extension                                                                                                    |
| Java EE 6 Endorsed API Libra<br>Java EE Web 6 API Library<br>Java ME Ant Extension                                                                                                    |
| Java EE Web 6 API Library                                                                                                    |
| Java ME Ant Extension                                                                                                    |
|                                                                                                    |
| Java ME CDC AGUI Free Lay                                                                                                    |
|                                                                                                    |
|                                                                                                    |
|                                                                                                    |
| Java ME CDC AGUI Free Lay                                                                                                    |
| Java ME CDC AGUI Free Lay                                                                                                    |
|                                                                                                    |
| Java ME CDC AGUI Free Lay                                                                                                    |

Figure 6.1. NetBeans library manager.

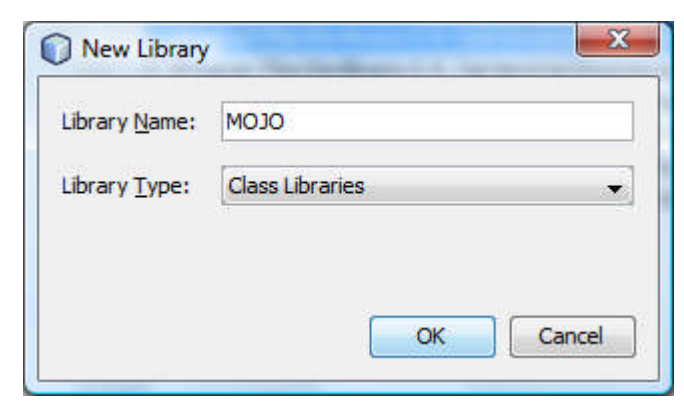

Figure 6.2. NetBeans new library.

You should now be able to edit code in Netbeans IDE since we have finished all basic requirements of libraries you should be able to compile and run without any errors. Figure 6.5 shows the Netbeans IDE.

|                              | Library Names MO10        |                  |
|------------------------------|---------------------------|------------------|
| Java ME CDC Personal Profile | Library Name: MOJO        |                  |
| ava nee API                  | Classpath Sources Javadoc |                  |
| JAX-WS 2.2                   | Library Classoft          |                  |
| JAXB 2.2                     | Library Gasspath:         | Add JAD (Folder  |
| Jersey 1.1 (JAX-RS RI)       |                           | Add JAR/Folder   |
| JMUnit for CLDC 10           |                           | Bemove           |
| JMUnit for CLDC11            | 2                         |                  |
| 🚔 JSF 1.2                    | Ξ                         | Move Up          |
| 🔛 JSF 2.0                    |                           | C. Marine Davies |
| ISP Compilation              |                           | Move Down        |
| JSP Compiler                 |                           |                  |
| JSTL 1.1                     |                           |                  |
| JUnit 3.8.2                  |                           |                  |
| JUnit 4.5                    |                           |                  |
| JWS Ant Tasks                |                           |                  |
| METRO 2.0                    |                           |                  |
|                              | S                         |                  |
| F                            |                           |                  |

Figure 6.3. NetBeans library manager selecting class path.

| Look in:    | 🚺 lib              |                                  | • | 🗈 📸 📰 🗃        |
|-------------|--------------------|----------------------------------|---|----------------|
| 1           | esri_mo2           |                                  |   |                |
| 20          | esri_mo2           | Dcad                             |   |                |
| ecent Items | esri_mo2           | Dimg                             |   |                |
|             | esri_mo2           | Dres                             |   |                |
| -           | esri_mo2           | Drpf                             |   |                |
|             | esri_mo2           | Ovpf                             |   |                |
| Desktop     | esri_xmlk          | it                               |   |                |
|             | jai_codec          |                                  |   |                |
|             | jai_core           |                                  |   |                |
|             | 🧾 jcert            |                                  |   |                |
| Documents   | 🔳 jnet             |                                  |   |                |
|             | jpe90_sdk          | c                                |   |                |
|             | jsde90_sd          | lk                               |   |                |
|             | jsde90_sd          | lkres                            |   |                |
| Computer    | 🔳 jsse             |                                  |   |                |
|             | 📕 mlibwrap         | per_jai                          |   |                |
| <u>.</u>    | File <u>n</u> ame: | H: \ThesisMitesh \MOJ20 \ib      |   | Add JAR/Folder |
| Network     | Files of type:     | Character Calden 700 as 140 (la) |   | Cancel         |

Figure 6.4. NetBeans browse JAR folder.

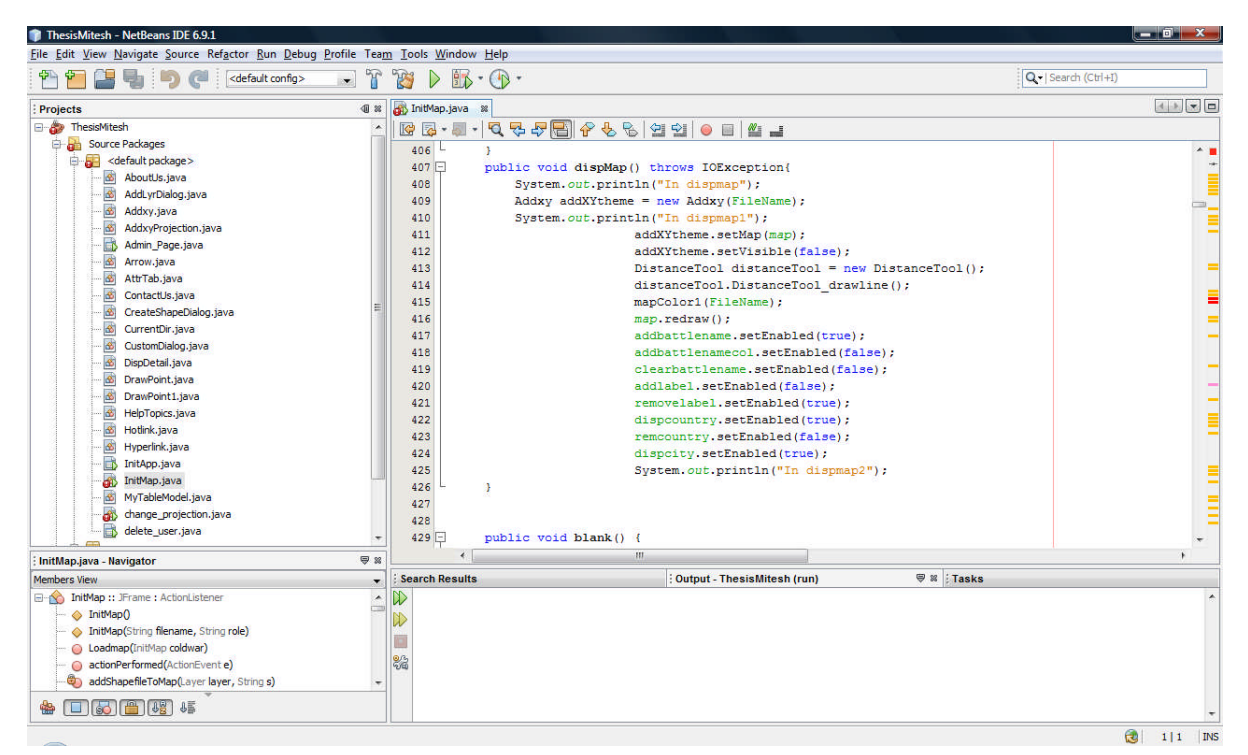

Figure 6.5. NetBeans IDE.

## MAPOBJECTS TOOLBARS

This chapter discuss about basic toolbars of MOJO and their functionality.

## 7.1 COM.ESRI.MO2.UI.TB.PROJECTTOOLBAR

Figure 7.1 shows project toolbar. This toolbar provides functionality like to open, close, save a map project and print a map image to a file. The actions supported by this ToolBar include [8]:

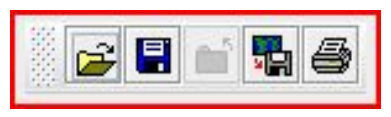

Figure 7.1. MOJO ProjectToolbar.

- OpenProject Open a previously saved project file.
- SaveProject Save the current map project to a file.
- SaveProjectAs Save current map project to a new file.
- CloseProject Close current map project.
- SaveMapImageToFile Save current map to an image file.
- PrintLayer Print selected layer(s) in the toc.

## 7.2 MAPOBJECTS TOOLBARS

Figure 7.2 shows the ZoomPanToolBar. It provides functionality to change the map extent in a variety of ways. The actions supported by the Toolbar include:

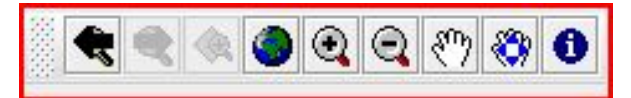

Figure 7.2. MOJO ZoomPanToolbar.

• Zoom In - Provides a tool for clicking or dragging a rectangle on the map in order to zoom in. You can also select the tool and click on the area you want to Zoom In.

- Zoom Out Provides a tool for clicking or dragging a rectangle on the map in order to zoom out. You can also select the tool and click on the area you want to Zoom Out.
- ZoomToSelected Zooms the map to the extent of all selected features in the selected layer.
- ZoomToFullExtent Zooms the map to the extent of all layers within the map.
- GoPrevious Zooms to the previous extent stored in the extent history.
- GoNext Zooms to the next extent stored in the extent history.
- Pan Provides a tool for dragging the map to a new location without altering the zoom level.
- PanOneDirection Pans the map in one of four directions, north, south, east, or west.
- Identify Performs an Identify on the specified "selected" layers.

## **CUSTOM TOOLBAR**

In addition to the toolbars provided by MapObjects, custom toolbars were created to enhance the usability of the GIS tool (Table 8.1). Figure 8.1 shows how custom the toolbar looks like.

| Number | Tool Name     | Class or Function Name          |
|--------|---------------|---------------------------------|
| 1      | Print         | com.esri.mo2.ui.bean.Print      |
| 2      | Add Layer     | com.esri.mo2.ui.tb.LayerToolBar |
| 3      | Delete Layer  | com.esri.mo2.map.dpy.Layer      |
| 4      | Pointer       | Arrow.java                      |
| 6      | External Link | Hyperlink.java                  |
| 7      | Hot Link      | Hotlink.java                    |
| 8      | Logout        | Login.java                      |

 Table 8.1. Legend of Custom Toolbars

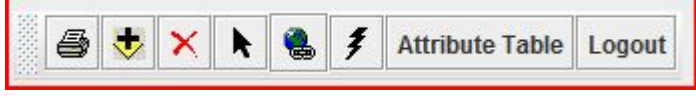

Figure 8.1. Custom toolbars.

PRINT: This tool allows users to print map an attribute table (see Figure 8.2). Below is the code snippet which shows how this tool has been implemented.

```
ActionListener lis = new ActionListener() {
    public void actionPerformed(ActionEvent ae) {
        Object source= ae.getSource();
    if(src == print_button)
    {
        com.esri.mo2.ui.bean.Print mapPrint = new com.esri.mo2.ui.bean.Print();
        mapPrint.setMap(map);
        mapPrint.doPrint();
    }
}
```

ADD LAYER: This tool allows user to add layers to the table of contents (toc). The setMap() function must be called before adding. Figure 8.3 shows how the layer can be

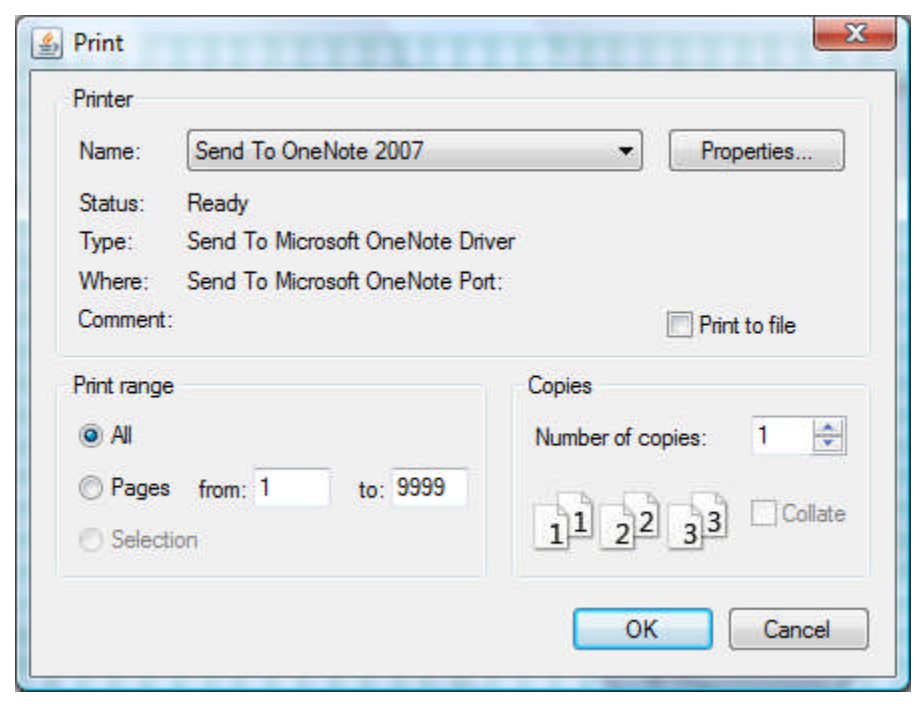

Figure 8.2. Print dialog.

| Select a theme/layer                | X |
|-------------------------------------|---|
| Shapefile Image files ArcIMS ArcSDE |   |
| Shapefile path name:                |   |
| OK Cancel                           |   |

Figure 8.3. Add layer dialog window.

added to the map. For Adding a layer to the map click on the plus symbol on the tool bar; it will open a browser window; then we can browse to the specific location to add the layer. Below is the code [9] to integrate the toolbar with the GIS tool.

> static com.esri.mo2.ui.bean.Map map = new com.esri.mo2.ui.bean.Map(); AddLyrDialog aldlg = new AddLyrDialog(); aldlg.setMap(map); aldlg.setVisible(true);getContentPane().add(addlg BorderLayout.NORTH);

DELETE LAYER: This toolbar provides functionality to allow the user to delete

layers from the table of contents. The same functionality is also available through menu.

Below is the code snippet.

com.esri.mo2.map.dpy.Layer dpylayer = legend.getLayer(); map.getLayerset().removeLayer(dpylayer);

ARROW: If some tool has selected before, and the user wants to go to "no tool

selected", they can use the arrow tool which is actually a no selection tool.Below is the code snippet to show how this functionality is implemented.

```
Arrow arrow = new Arrow(); \\ creating the object of Arrow class
button_lis = new ActionListener() {
    public void actionPerformed(ActionEvent ae) {
      else if (src == arrow_button) {
          setCursor(java.awt.Cursor.DEFAULT_CURSOR);
          map.setSelectedTool(arrow); \\ setting the map tool to arrow
          }
}
```

The following code explains how to create the Arrow class:

import com.esri.mo2.ui.bean.Tool; import java.awt.event.MouseEvent; public class Arrow extends Tool { public void mouseClicked(MouseEvent me){

```
}
```

}

HYPERLINK: This tool has been implemented to allow the user to go on the internet by clicking it to read more about a particular king, which is one of the primary requirements for a this tool. When users, click on this tool it will let the user to read a wiki page for the current selected king.

```
if (FileName.equals("Alexander.csv")) {
    String king = http://en.wikipedia.org/wiki/Alexander_the_Great";
```

HOT LINK: It allows a user to read more detailed information about a particular war fought by a king. Users have to select a layer first, click on the hotlink button and click on start on a star on map to read more about it. Figure 8.4 depicts this functionality. The code to integrate the feature with the system is

```
public void lighteningBolt(com.esri.mo2.cs.geom.Point worldPoint) {
       Double xOriginal = null, yOriginal = null;
       String warName = "";
       double xMouse = Double.parseDouble(df.format(worldPoint.getX()));
       double yMouse = Double.parseDouble(df.format(worldPoint.getY()));
       try {
           FileReader frd = new FileReader(cd.currentdir + "\\ESRI\\" +
          FileName);
           BufferedReader br = new BufferedReader(frd);
           String s;
           while ((s = br.readLine()) != null) {
              StringTokenizer st = new StringTokenizer(s, ",");
              xOriginal = Double.parseDouble(st.nextToken());
              yOriginal = Double.parseDouble(st.nextToken());
              if (FileName == "Genghiskhan.csv") {
                  if (xOriginal - 0.2 < xMouse && xMouse < xOriginal + 0.2
                  && yOriginal
                  -0.2 < yMouse \&\& yMouse < yOriginal + 0.2) {
                  warName = st.nextToken();
                  flgLayerSelected = true;
                  break;
                  }
              }
```

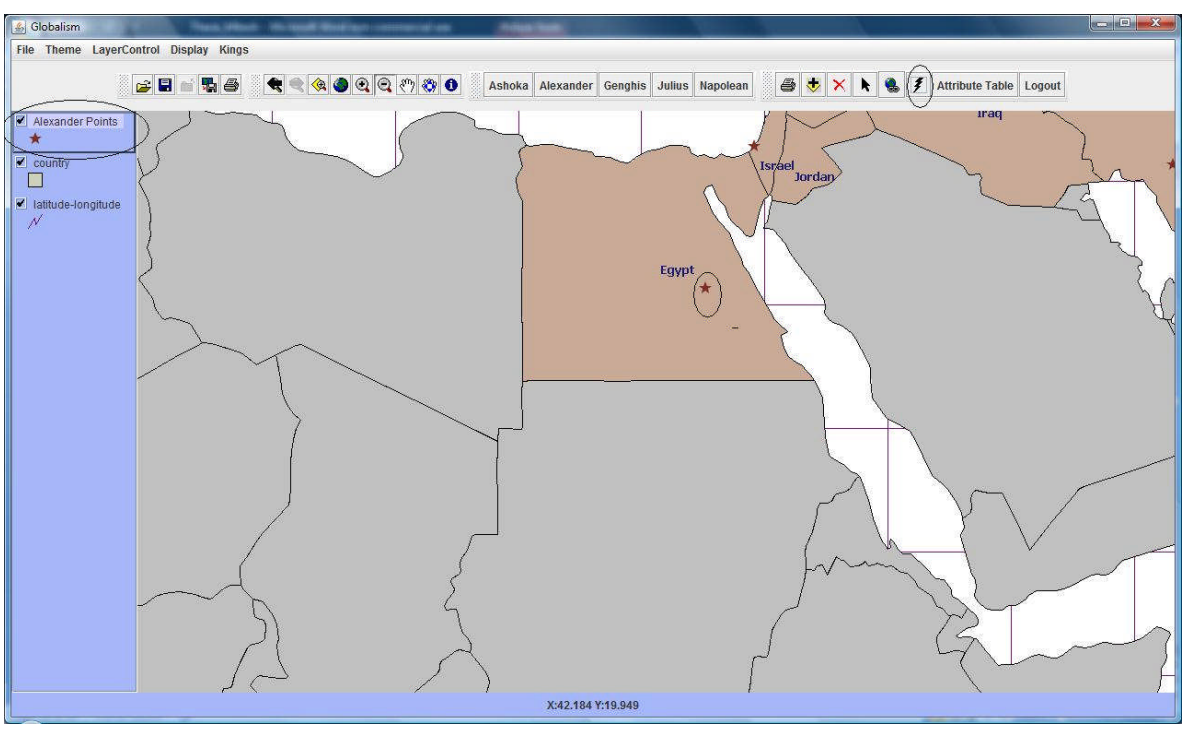

Figure 8.4. Hotlink button.

```
frd.close();
          } catch (Exception e) {
              System.out.println("Exception::1" + e);
           }
                 if (flgLayerSelected == true) {
          try {
              DispDetail tp = new DispDetail(warName, FileName);
              tp.setSize(1280, 765);
              tp.show();
              flgLayerSelected = false;
              } catch (Exception e) {
              JOptionPane.showMessageDialog(null, "The System went out of
              memory.
Please Login again and Restart the Application", "OOPS",
JOptionPane.OK_CANCEL_OPTION);
                  }
}
```

LOGOUT: It allows user to logout from the system. It prompts a user for credential to re login to the system.

ADD USER: This button is only available for admin type user to add new user to the system.

DELETE USER: It allows admin to delete a user from the system.

### **PROJECT LAYER**

A layer in GIS represents the geographic data of a certain area for a particular theme, and is similar to a legend on a paper map. The following classes are used to implement a layer shown in the tool: com.esri.mo2.map.dpy.BaseFeatureLayer class and com.esri.mo2.ui.bean.Layer class.

We can convert a CSV file to shape file by using the ArcMap tool (see Figure 9.1). If we can do the same by the code:

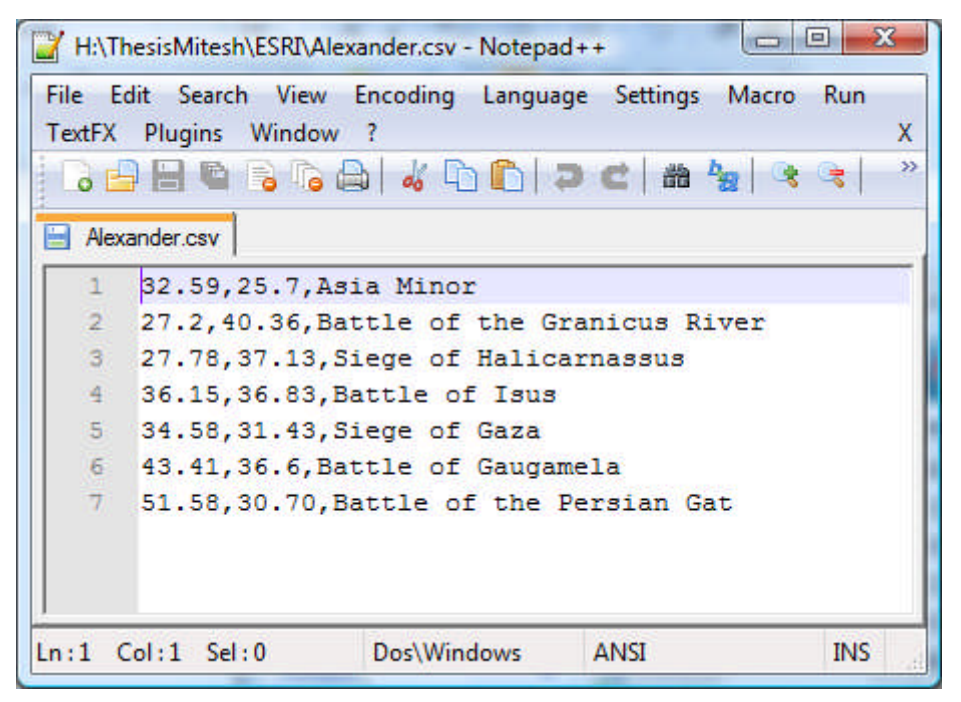

Figure 9.1. Sample of Alexander.csv file.

try {

File file = jfc.getSelectedFile();
FileReader fred = new FileReader(CurrentDir.currentdir+"\\ESRI\\" +
FileName);
BufferedReader in = new BufferedReader(fred);
String s; // = in.readLine();
double x,y;
int n = 0;

```
String str;
           while ((s = in.readLine()) != null) {
           StringTokenizer st = new StringTokenizer(s,",");
           str = st.nextToken();
           x = Double.parseDouble(str);
                         xCoordinate.addElement(x+"");
                         str = st.nextToken();
                         y = Double.parseDouble(str);
                         yCoordinate.addElement(y+"");
                         bpa.insertPoint(n++,new
                         com.esri.mo2.cs.geom.Point(x,y));
                         str = st.nextToken();
                         s2.addElement(str);
                         str = st.nextToken();
                         s5.addElement(str);
                  }
       catch (IOException e)
       catchException();
       System.out.println("Error in Reading file in XY");
       }
           XYfeatureLayer xyfl = new
           XYfeatureLayer(bpa,map,s2,s5,xCoordinate,yCoordinate,FileName);
           XYlayer = xyfl;
           xyfl.setVisible(true);
           map = InitMap.map;
           map.getLayerset().addLayer(xyfl);
           map.redraw();
       }
class XY feature Layer extends Base Feature Layer {
       BaseFields fields:
       private java.util.Vector featureVector;
       public XYfeatureLayer(BasePointsArray bpa,Map map,Vector s2, Vector
       s5, Vector xCoordinate, Vector yCoordinate, String FileName) {
           createFeaturesAndFields(bpa,map,s2,s5,xCoordinate,yCoordinate);
           int dot = FileName.indexOf(".");
           String f = FileName.substring(0, dot);
           Color c1 = new Color(139, 26, 26);
           BaseFeatureClass bfc = getFeatureClass(f + "Points", bpa);
           setFeatureClass(bfc);
           BaseSimpleRenderer srd = new BaseSimpleRenderer();
           SimpleMarkerSymbol sms= new SimpleMarkerSymbol();
           sms.setType(SimpleMarkerSymbol.STAR_MARKER);
```

}

```
sms.setSymbolColor(new Color(125,49,38));
sms.setWidth(15);
srd.setSymbol(sms);
setRenderer(srd);
XYLayerCapabilities lc = new XYLayerCapabilities();
setCapabilities(lc);
}
```

### **ADDITIONAL TOOLS**

GLOBALISM tool has other tools to enhance the usability and functionality for the user. This chapter will discuss the co-ordinates display, the display info' window, the king tool bar and the help window.

#### **10.1 CO-ORDINATES DISPLAY**

One of the requirements for the system was to show the co-ordinates on the map depending on the current mouse location. If the student was looking at a war and knew that location of a battle site was -91.1, 62.8 the user could use this tool display as help. The co-ordinates are shown on a panel (see Figure 10.1). The implementation of this feature has been taken from Dr. Carl Eckberg's notes [10].

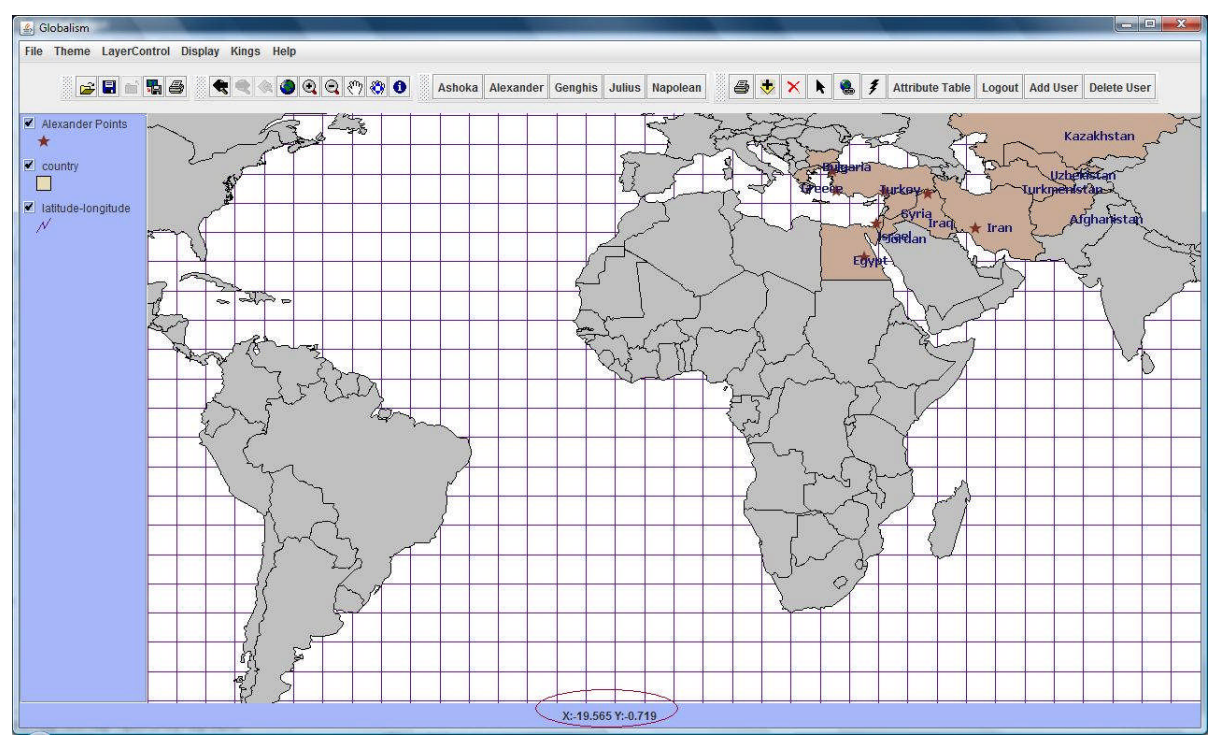

Figure 10.1. Co-ordinates display.

### **10.2 HELP WINDOW AND TOOLTIPS**

The Help window has been provided as a tool to fall back on, if the user wants to know the functionality of the each button in the toolbar. To open the help window, click About Menu and Help Topics item (see Figure 10.2). Tooltips have also been provided to show brief description of the buttons on the toolbar.

| 🛓 Help Topics |                                                                                                    |
|---------------|----------------------------------------------------------------------------------------------------|
|               | Help Topics:                                                                                                    |
|               | Theip Topics.                                                                                                    |
|               | 1. Add Layer<br>Click on Hele Icon and then click Add Layer icon in the toolhar                                                                                       |
|               |                                                                                                    |
|               | Click on Help Icon and then click Zoom In icon in the toolbar.                                                                                                    |
|               | 3. Zoom Out<br>Click on Help Icon and then click Zoom Out icon in the toolkar                                                                                         |
|               |                                                                                                    |
|               | Click on Help Icon and then click Zoom To Full Extent icon in the toolbar.                                                                                            |
|               | 5. PanOneDirection<br>Click on Hole Icon and then click DanOneDirection icon in the tealbar                                                                           |
|               |                                                                                                    |
|               | Click on Help Icon and then click Pan icon in the toolbar.                                                                                                    |
|               | 7. Print<br>Click on Help Icon and then click Drint icon in the teelbar                                                                                               |
|               |                                                                                                    |
|               | o. not mix<br>Select any layer and Click on the Hotlink Button. Click on any battle you want to view information. Window giving summary of the battle selected opens. |
|               | 9. Add User<br>Add New user to the system. Button visible only when signed in 25 Admin                                                                                |
|               |                                                                                                    |
|               | Delete user from the system. Button visible only when signed in as Admin.                                                                                             |
|               | 11. Logout<br>Logout from the System Login Page opens. Sign in back as Normal User OR Admin                                                                           |
|               |                                                                                                    |
|               | Use this tool to move back to Normal Cursor and cancel Hotlink.                                                                                                    |
|               | 13. Delete Layer<br>Select the layer to be deleted and click the Delete Layer button. The layer selected is deleted from the list.                                    |
|               | OK                                                                                                    |

Figure 10.2. Help window.

## **10.3 DISPLAY INFO**

This tool will allow the user to know about battle names after the user clicks on a "star symbol" on the map. The display window is displayed with the name of the battle and a Read More button as shown in Figure 10.3. Read More button will allow the user to read more details about particular a war.

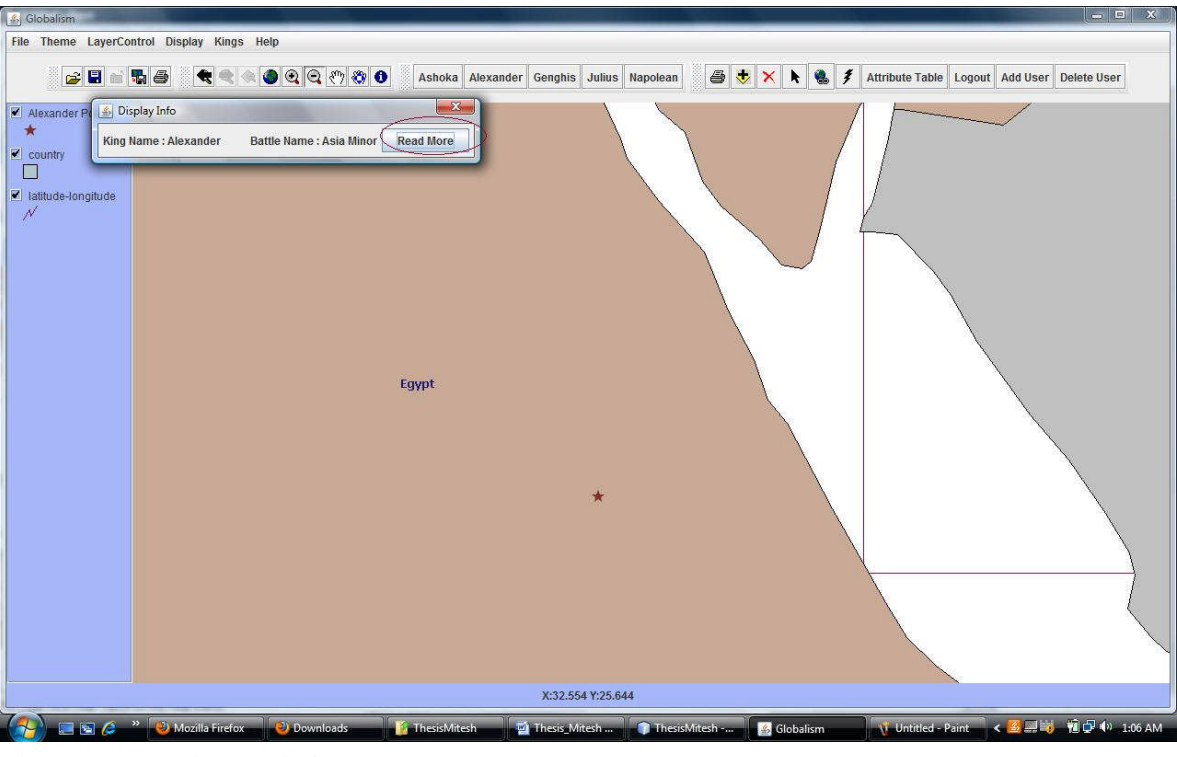

Figure 10.3. Display info.

## **10.4 KING TOOLBAR**

This tool will allow the user to switch between different kings easily. The user can click on a different king name as shown in Figure 10.4 to change the map's layer to display information about that king accordingly. The user can drag it to any part of display window as per his convenience.

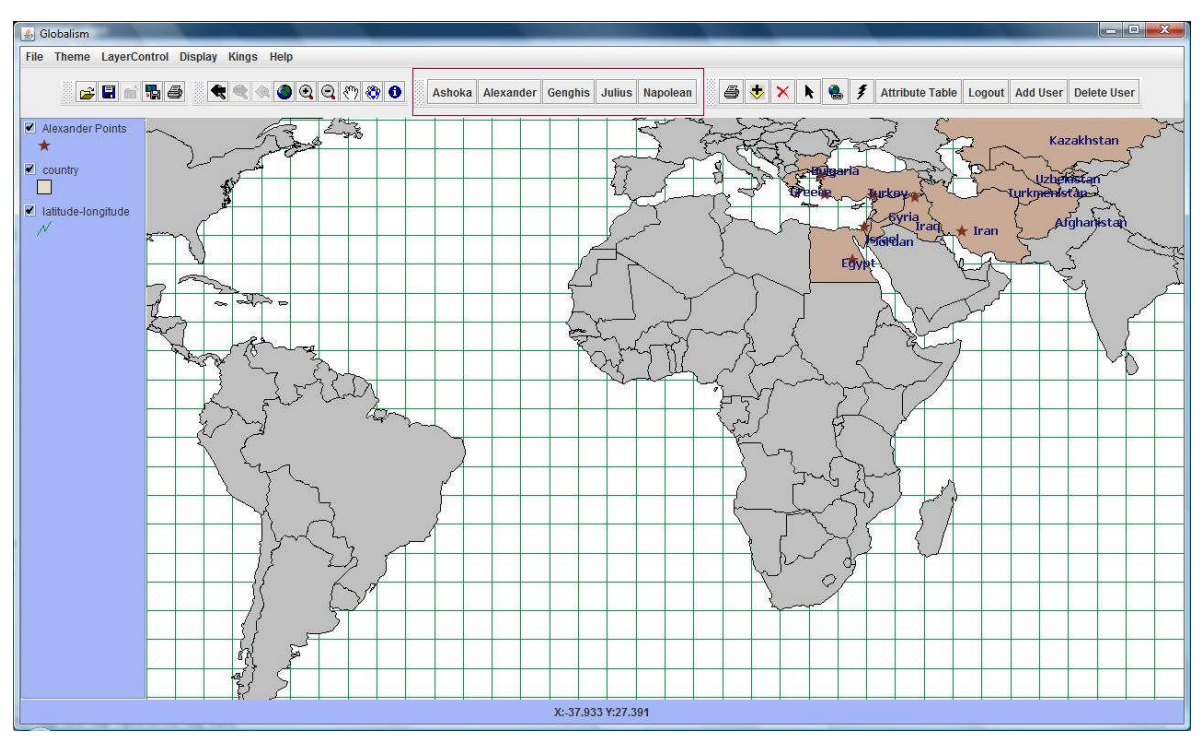

Figure 10.4. King toolbar.

## **SCREENSHOTS**

## **11.1 LOGIN SCREEN**

The login screen will load when the user starts the project. The user should provide his username and password credentials and click login button. The map screen will be viewed depending upon user privileges (see Figure 11.1).

| GIS TOOL-GI | OBALISM |
|-------------|---------|
| Username    | -       |
| Password    |         |
| Login       | Cancel  |

Figure 11.1. Login screen.

## 11.2 MAP VIEW

Once the user successfully logs in, he is then transferred to Map View displaying information about king "Alexander". The user can change the King from the Menu or the King Tool bar. The map will display each country ruled by a particular king in a particular color while other countries are in gray color (see Figure 11.2).

Different tools can be used to manipulate the map view as per requirements.

Important toolbar options:

- Zoom to full Extent View default view of the map. Zoom to full extent button is mainly used to return to default view from zoom in and zoom out options.
- Zoom in: Draw a square on the area or click on the area you want to zoom in. That area is zoomed in on the map

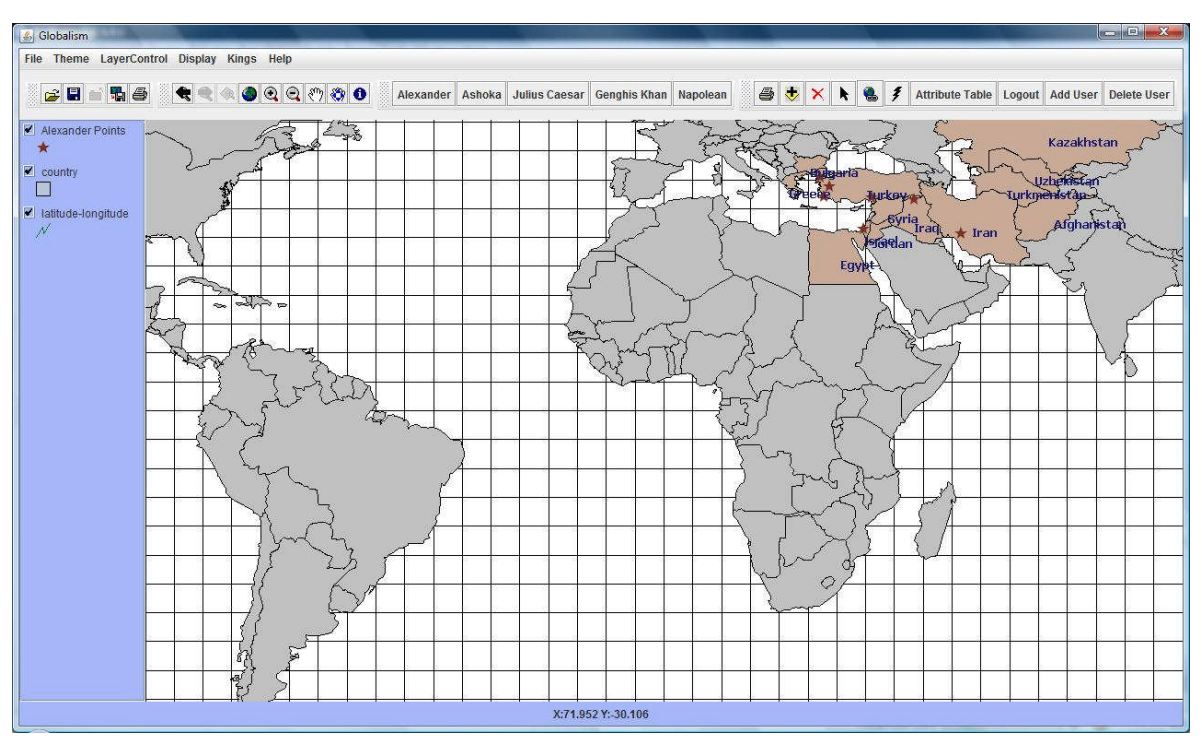

Figure 11.2. Map view.

- Zoom out: Zoom out button is used for zooming out from the zoomed area. Draw a square on the area or click on the area you want to zoom out
- Hotlink: Click on one of the layers, click the hotlink button and then click on a battle site. A window will pop up giving detailed description of the battle
- Hyperlink: Clicking on the Hyperlink button opens up a web page giving detailed description of the war.
- Arrow button: Click on the Arrow button to de-select the hotlink option and move back to normal arrow cursor
- Print map: The print map button allows the user to print the map from the system
- Pan Button: Select the pan button to drag the area on the map.
- Remove layer: Select the layer to be removed from the map and click the Remove layer button. The layer is removed from the map. The layer can be added to the map by using the add Layer option. If the war shape file is removed, click on the wars menu and select one of the wars from the list.

### 11.3 ADD USER

This option is only available for admin user. Clicking on Add User button opens add user screen (see Figure 11.3). Admin enters the username and password, selects the user type and clicks on the save button.

| 🎒 Add User |             |
|------------|-------------|
| UserName   | test        |
| Password   | ••••        |
| student    | ⊖ professor |
| Save       | Cancel      |
|            |             |

Figure 11.3. Add user.

## **11.4 DELETE USER**

This option is only available for admin user. Clicking on Delete User button opens delete user screen (see Figure 11.4). Admin selects the username from drop down list and clicks on delete button.

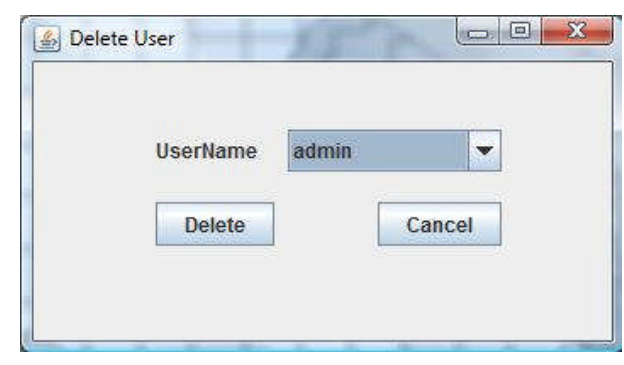

Figure 11.4. Delete user.

## **11.4 DISPLAYBATTLE NAME**

Clicking on the Display battle sites option displays the battle names on the map (see Figure 11.4). After selecting this option, this button becomes disabled. It again becomes enabled when the user selects the clear battle sites option.

## 11.5 WIKI PAGE

Clicking on the hyperlink button displays the wikipage in browser corresponding to each king (see Figure 11.5).

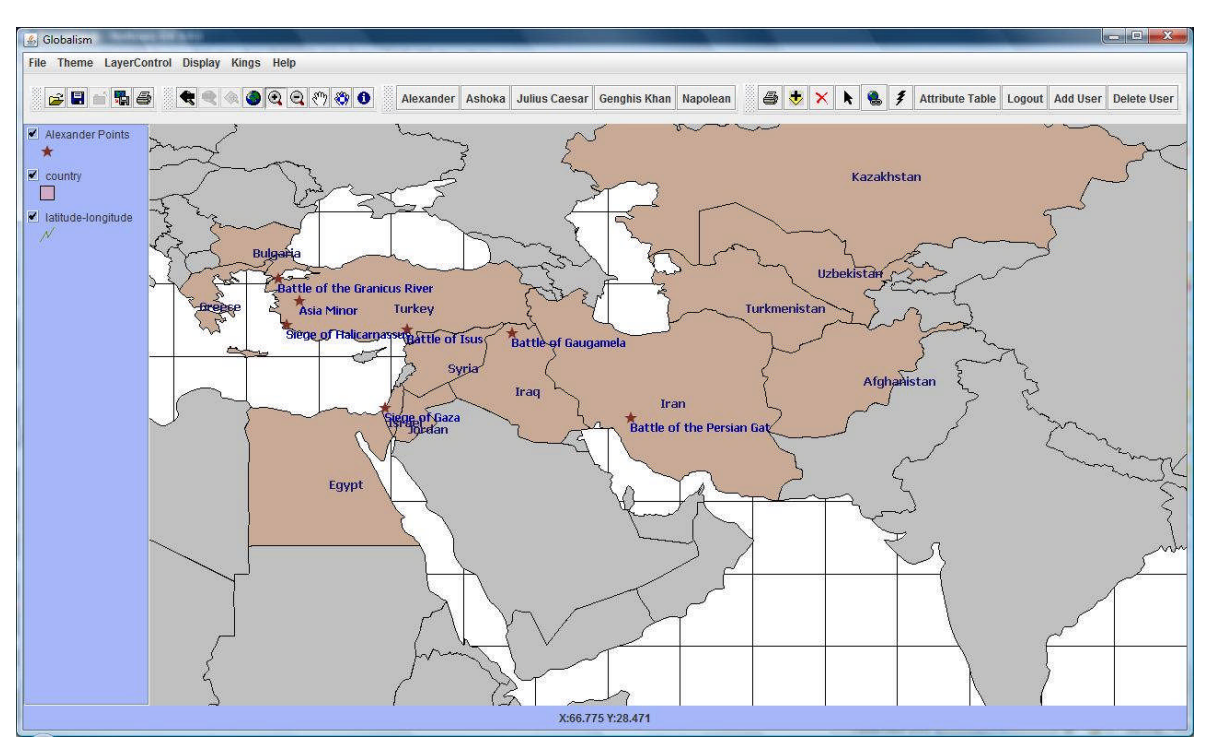

Figure 11.4. Map view with battle names.

| Alexander the Great - Wil                                                                                                    | kipedia, the free encyclopedia - Windows Internet Explorer                                                                                                    |                                                                |                                                                                                    | 0               |
|----------------------------------------------------------------------------------------------------|----------------------------------------------------------------------------------------------------|----------------------------------------------------------------|----------------------------------------------------------------------------------------------------|-----------------|
| W http://en.                                                                                                    | wikipedia.org/wiki/Alexander_the_Great                                                                                                    | ▼ <sup>4</sup> 7 >                                             | AOL Search                                                                                                    |                 |
| •                                                                                                    | 💽 🖸 Search 🔻 🚧 619F 📑 Login 🔤 E-mail Notifier 🔻 🔇 🚟 🖑 [285] 👻 🙆 Music 🌟 Games 👸 🗸                                                                                                    |                                                                |                                                                                                    |                 |
| 🕸 🛛 W Alexander th                                                                                                    | ne Great - Wikipedia, the free encyclo                                                                                                    |                                                                | • 🔂 • 🖶 • 🔂 <u>P</u> age • 🧔                                                                                                    | ) T <u>o</u> o  |
| Jon .                                                                                                    |                                                                                                    |                                                                | 🚨 Log in / create :                                                                                                    | accou           |
| A W                                                                                                    | Article Discussion Read View source                                                                                                    | View history                                                   | Search                                                                                                    | (               |
| WIKIPEDIA                                                                                                    | Alexander the Great                                                                                                    |                                                                |                                                                                                    |                 |
| lain page<br>ontents<br>eatured content<br>urrent events<br>andom article<br>interaction<br>Help<br>About Wikipedia<br>Community portal<br>Recent changes<br>Contact Wikipedia | Free Encyclopedia         From Wikipedia, the free encyclopedia           Ipage         This article is about the ancient king of Macedon. For other uses, see Alexander the Great (disambiguation).           Ients         Alexander III of Macedon (20/21 July 356 – 10/11 June 323 BC), commonly known as Alexander the Great (Greek: Méyaç Maxeőóway), a state in the north eastern region of Greece, and by the age of thirty was the creator of one of the largest empires in ancient history, stretching from the lonian sea to the Himalaya. He was undefaated in battle and is considered one of the most successful commanders of all time I <sup>11</sup> Born in Pella in 356 BC, Alexander was tutored by the famed philosopher Aristotle. In 336 BC he succeeded his father Philip II of Macedon to the throne after Philip was assassinated. Philip had brought most of the city-states of mainland Greece under Macedon in hegemony, using both military and diplomatic means.           upon philips death, Alexander inherited a strong kingdom and an experienced army. He succeeded in being awarded the generalship of Greece and, with his authority established, launched the military plans for expansion left by his father. In 334 BC he imaded Persian-ruled Asia Minor and began a series of campaigns lasting ten years. Alexander broke the power of Persia i a series of decisive battles, most notably the battles of Issus and Gaucamela. Subsequently he overtherw the Persian king |                                                                | Vexander the Great<br>Basileus of Macedon                                                                                                    |                 |
| Toolbox                                                                                                    | the Indus River.                                                                                                    | - CIT-                                                         |                                                                                                    |                 |
| Print/export<br>Languages<br>Afrikaans<br>Alemannisch<br>قدريية<br>Aragonés<br>Asturianu                                                                                       | Following mis desire to reach the ends of the work and the vield Outer Sea , he linkaded India in 25 BC, but Was eventuality<br>forced to turn back by the near-mutiny of his torops. Alexander died in Babylon in 323 BC, without realizing a series of planned<br>campaigns that would have begun with an invasion of Arabia. In the years following Alexander's death a series of civil wars tore<br>his empire apart which resulted in the formation of a number of states ruled by the Diadochi - Alexander's surviving generals.<br>Although he is mostly remembered for his vast conquests, Alexander's lasting legacy was not his reign, but the cultural diffusion<br>his conquests engendered.<br>Alexander's settlement of Greek colonists and culture in the east resulted in a new Hellenistic culture, aspects of which were<br>still evident in the traditions of the Byzantine Empire until the mid-15th century. Alexander became legendary as a classical hero                                                                                                    | Alexander fightin<br>Mosaic, Na<br>Reign<br>Full name<br>Greek | g the Persian king Darius III, From Alexx<br>ples National Archaeological Museum<br>336–323 BC<br>Alexander III of Macedon<br>Méyoc Abáčavőpoc <sup>46</sup> ) (Mégas Aléxand<br>Great Alexander)<br>Aháčavőpoc ó Méyoc (Aléxandros ho | ander<br>Idros, |

Figure 11.5. Wiki page.

### **FUTURE ENHANCEMENT**

This tool provides a great framework which can be expanded to add more features and functionalities. This tool has been developed using object oriented design in java which will allow reusing classes, and extra features can be added with minimal code changes.

Some of the future enhancements proposed are:

Quiz section could be added with time based functionality.

The project can be localized to include different natural languages.

Web version of project could be developed using, e.g., ArcIMS.

This application could be developed using Client-Server Architecture.

For each king only the major battles have been covered, the application can be modified to include other battles conquer by each king.

Picture Game has been added to the system. More interactive games and puzzles can be added to make learning more interactive and enjoyable.

The tool can include other kings too, which tried to win the whole world.

### CONCLUSION

This tool has been developed to motivate students to learn interesting history information. It will hopefully encourage student not to run away from history and learn it with curiosity and ease.

During working on this project there were lots of challenges that arouse and were accomplished successfully. The main challenge was to collect information related to kings and wars conquered by them. It was the toughest part of the thesis. Another one was to implement a custom icon for "Hotlink" feature on Map layer. Dr. Carl Eckberg's explanation and his class notes helped to accomplish this successfully and in time.

Since this tool was developed with JAVA environment, it supports multiple Operating Systems (OS). It uses default browser of a system to let students go on the internet, which could be Internet Explorer, Mozilla Firefox and Safari etc. This is possible because JAVA developed projects are platform independent.

MOJO provides easy extendibility. It will help to add new features or functionality to this tool effortlessly. This can be converted to a web based application to provide better accessibility to students.

### **BIBLIOGRAPHY**

- [1] Keshav Pande. Cold War post World War II GIS support for US history. Master's thesis, San Diego State University, San Diego, CA, 2009.
- [2] Aditya Padhye. Equal Rights Amendment (ERA) in United States history. Master's thesis, San Diego State University, San Diego, CA, 2010.
- [3] Webdotdev. Java Advantages and Disadvantages, 2007. http://www.webdotdev.com/nvd/articles-reviews/java/java-advantages-anddisadvantages-1042.html, accessed Sept. 2010.
- [4] NetBeans. NetBeans IDE for Java Developers, 2010. http://www.netbeans.org/downloads/, accessed Sept. 2010.
- [5] Wikipedia.org. Prototyping, 2010. http://en.wikipedia.org/wiki/Prototype, accessed Sept. 2010.
- [6] Wikipedia.org. Class Diagram, 2011. http://en.wikipedia.org/wiki/Class\_diagram accessed Mar. 2011.
- [7] Oracle. Java SE Downloads, 2010. http://www.oracle.com/technetwork/java/javase/downloads/index.html, accessed Sept. 2010.
- [8] Chintan Sheth. GIS multimedia tool for significant wars from 1775 to 1950. Master's thesis, San Diego State University, San Diego, CA, 2010.
- [9] ESRI. Map Objects, Java Edition, 2003.
   www.usgsquads.com/downloads/factsheets/ESRI\_map\_objects\_java.pdf, accessed Nov. 2010.
- [10] Carl Eckberg. Notes on MapObjects Java Edition. San Diego State University, San Diego, CA, 2010.